Նոր մենեջեր ավելանալու դեպբում առաջին հերթին ՏW-ում պետբ է ստեղծել Оргструктура, Пользователи>> Пользователи ММ

| BCE          | ИЗБРАННОЕ                                 | ۹ |                 | SalesWorks Beport                   | 2.73.19                         |                |                      |                      |           |         |                  |                |                        |                   | 0 : | Security | Admin |
|--------------|-------------------------------------------|---|-----------------|-------------------------------------|---------------------------------|----------------|----------------------|----------------------|-----------|---------|------------------|----------------|------------------------|-------------------|-----|----------|-------|
|              | профили полваователен<br>ММ               |   | Пользователи ММ | //Пользователи/4.Tigran Yeqhiazarya | n / 3 Martin Badalyan /         |                | pu                   |                      |           |         |                  |                |                        |                   |     |          |       |
|              | О пользователе                            |   | ← (             | Оргструктура                        |                                 |                |                      |                      | Q         | E E     | Представление    | Список         | *                      | 👳 H- 🖽            | ± 1 | =1 C     |       |
|              | Роли безопасности<br>Типы логинов         |   |                 | Объект оргструктуры                 | Уровень<br>оргструктурь         | Внешний<br>код | Электронный<br>адрес | Шаблон<br>активности | Код       | Телефон | Индивидуал<br>НН | Статус         | Изменено               | Пользователем     |     |          |       |
|              | Сертификаты                               |   |                 |                                     |                                 |                |                      |                      | \$        |         |                  |                |                        |                   |     |          |       |
|              | Роли пользователей<br>OLAP                |   |                 | 8ce                                 | 1 -<br>Региональный<br>менеджер |                |                      |                      | 0         |         |                  | 9 - Неактивный | 17.11.2016<br>15:29:34 |                   |     |          |       |
|              | Другие справочники                        | > |                 | 4.Tigran Yeqhiazaryan               | 1 -<br>Региональный<br>менеджер |                |                      | Стандартный          | 100000001 |         |                  | 2 - Активный   | 24.03.2021<br>17:43:55 | 1 - Administrator |     |          |       |
| $\mathbf{A}$ | Структура продаж                          | ~ |                 | 2 Vahram Davtyan                    | 4 - Торговый представитель      |                |                      | Стандартный          | 300019    |         |                  | 9 - Неактивный | 05.07.2021<br>10:27:48 | 2 - SecurityAdmin |     |          |       |
|              | Дистрибьюторы                             |   |                 | 2 Garik                             | 4 - Торговый<br>представитель   | 1111           |                      | Стандартный          | 300032    |         |                  | 2 - Активный   | 07.06.2021<br>10:13:03 | 2 - SecurityAdmin |     |          |       |
|              | Филиалы                                   |   |                 | 3 Davit Davtyan                     | 4 - Торговый<br>представитель   |                |                      | Стандартный          | 300026    |         |                  | 9 - Неактивный | 15.02.2020<br>12:31:50 |                   |     |          |       |
|              | Точки синхронизации                       |   |                 | 3 Daniel Gevorgyan                  | 4 - Торговый представитель      |                |                      | Стандартный          | 300022    |         |                  | 2 - Активный   | 13.07.2021<br>14:45:31 | 2 - SecurityAdmin |     |          |       |
|              | Офисы                                     | ` |                 | 3 Martin Badalyan                   | 4 - Торговый представитель      |                |                      | Стандартный          | 300028    |         |                  | 2 - Активный   | 03.09.2021 14:39:56    | 2 - SecurityAdmin |     |          |       |
|              | Типы классификации<br>reorpaфии           |   |                 | 2 Vrezh                             | 4 - Торговый<br>представитель   |                |                      | Стандартный          | 300018    |         |                  | 2 - Активный   | 19.08.2021<br>16:15:30 | 2 - SecurityAdmin |     |          |       |
|              | География                                 |   |                 | 4. Artur Samvelyan                  | 4 - Торговый представитель      |                | c@mail.ru            | Стандартный          | 300033    |         |                  | 2 - Активный   | 11.06.2021<br>11:22:03 | 2 - SecurityAdmin |     |          |       |
|              | Оргструктура                              |   |                 | 2 Artur Torosyan                    | 4 - Торговый представитель      |                |                      | Стандартный          | 300008    |         |                  | 2 - Активный   | 05.07.2021<br>17:50:02 | 2 - SecurityAdmin |     |          |       |
|              | Календарь                                 |   |                 | 1 Sevyan Artyom                     | 4 - Торговый<br>представитель   | 00013          |                      | Стандартный          | 300001    |         |                  | 9 - Неактивный | 15.02.2020<br>12:31:50 |                   |     |          |       |
|              | Формирование<br>территории и<br>маршрутов |   |                 | 3 Armen Andreasyan                  | 4 - Торговый<br>представитель   |                |                      | Стандартный          | 300020    |         |                  | 2 - Активный   | 12.08.2021<br>12:02:35 | 2 - SecurityAdmin |     |          |       |
|              | Vonsezeure                                |   |                 | Супервайзер                         | 3 -<br>Cynensaŭsen              | 2              |                      | Стандартный          | 2         |         |                  | 2 - Активный   | 02.09.2014             | 1 - Administrator |     |          |       |

Структура продаж>> Оргструктура-ում ստեղծում ենք նոր մենեջերին՝

Պարտադիր լրացվող դաշտերն են՝

| BCE | ИЗБРАННОЕ                 | Q | SalesWorks                                                                | SecurityAdmin 🖪         |
|-----|---------------------------|---|---------------------------------------------------------------------------|-------------------------|
| **  | Пользователи              | > | Оргструктура / Объект оргструктуры                                        |                         |
|     | Другие справочники        | > | ← Объект оргструктуры                                                     | 00                      |
| *   | Структура продаж          | ~ | Общее                                                                     |                         |
|     | Дистрибьюторы             |   | NP: 00000000-0000-0000-0000-000000000 Шаблон активности: Пусто            | * ×                     |
|     | Филиалы                   |   | Код: 0 🗢 Телефон:                                                         |                         |
|     | Точки синхронизации       |   | Rusแมนนั yos-                                                             |                         |
|     | Офисы                     |   | опешни кор                                                                |                         |
|     | Типы классификации        |   | Родительский объект: Супервайзер Q.X Индивидуальный НН:                   |                         |
|     | географии                 |   | Объект оргструктуры: Тип работодателя: Undef                              | + + ×                   |
|     | География                 |   | Уровень оргструктуры: Д - Торговый представитель 💌 Пользователь ММ: Пусто | -                       |
|     | Оргструктура              |   |                                                                           |                         |
|     | Календарь                 |   |                                                                           |                         |
|     | Формирование              |   | Изменено:                                                                 |                         |
|     | территории и<br>маршрутов |   | Пользователем:                                                            |                         |
|     | Управление                |   |                                                                           |                         |
|     | маршрутами                |   | OTMEHA                                                                    | сохранить 🝷             |
|     | Персонал                  | > |                                                                           |                         |
|     | Типы деятельности         |   |                                                                           |                         |
|     | Склады                    |   |                                                                           | Aktianoulian Min        |
|     | Классификация адресов     |   |                                                                           | Чтобы активировать      |
|     | Beasimine                 |   |                                                                           | Параметрь Рероия 2.70.9 |

1. Внешный код-ը պետք է համապատասխան լինի 1с-ում ստեղծված մենեջերի կոդի հետ

# Родительский объект: -Նշում ենբ Супервайзер

| цее | Поиск                                      | , u u 🖩 🍥 =            |                           |
|-----|--------------------------------------------|------------------------|---------------------------|
|     | Внешний код                                | Объект оргструктуры    | Уровень оргструктуры      |
|     |                                            | 4. Tigran Yeqhiazaryan | 1 - Региональный менеджер |
|     | ▼ □ 2                                      | Региональный менеджер  | 1 - Региональный менеджер |
|     | ▼ □ 2                                      | Дивиизонный менеджер   | 2 - Дивизионный менеджер  |
|     | 2                                          | Супервайзер            | 3 - Супервайзер           |
|     |                                            | хгйг                   | 1 - Региональный менеджер |
|     | Страница 1 из 1 (Всего элементов: 5) < 1 🔅 |                        | Записей на странице: 2    |
|     |                                            |                        |                           |
|     |                                            |                        |                           |
|     |                                            |                        |                           |
|     |                                            |                        |                           |
|     |                                            |                        |                           |
|     |                                            |                        |                           |

### Сахранить անելուց հետո պարտադիր է կցել 3 տվյալներ

| Auchematicality of accounty are accounted | станта совет оргарукарыта с тылат осталат.                           |          |                 |                     |                                 |                   |        |      |      |     |     |   |     |   |
|-------------------------------------------|----------------------------------------------------------------------|----------|-----------------|---------------------|---------------------------------|-------------------|--------|------|------|-----|-----|---|-----|---|
| ← Объект орго                             | труктуры - 3 Martin Badalyan                                         |          |                 |                     |                                 |                   |        |      | ₿    | G   | 1   | + | 0   | ¢ |
| Общее                                     |                                                                      |          |                 |                     |                                 |                   |        |      |      |     |     |   |     |   |
|                                           |                                                                      |          |                 |                     |                                 |                   |        |      |      |     |     |   |     |   |
| Nº:                                       | fd712717-d3ef-43c0-8a74-19e44e250807                                 |          |                 |                     | Телефон:                        |                   |        |      |      |     |     |   |     |   |
| Код:                                      | 300028                                                               |          |                 |                     | Электронный адрес:              |                   |        |      |      |     |     |   |     |   |
| Внешний код:                              |                                                                      |          |                 |                     | Индивидуальный НН:              |                   |        |      |      |     |     |   |     |   |
| Родительский объект:                      | Супервайзер                                                          |          |                 |                     | Тип работодателя:               | Undef             |        |      |      |     |     |   |     |   |
| Объект оргструктуры:                      | 3 Martin Badalyan                                                    |          |                 |                     | Пользователь ММ:                | 3 Martin Badalyan |        |      |      |     |     |   |     |   |
| Уровень оргструктуры:                     | Уровень оргструктуры: <u>4 - Торговый представитель</u> Сброс пароля |          |                 |                     |                                 |                   |        |      |      |     |     |   |     |   |
| Шаблон активности:                        | Стандартный                                                          |          |                 |                     |                                 |                   |        |      |      |     |     |   |     |   |
| Изменено:                                 | 03.09.2021 16:02:59                                                  |          |                 |                     |                                 |                   |        |      |      |     |     |   |     |   |
| Статус:                                   | 2 - Активный                                                         |          |                 |                     |                                 |                   |        |      |      |     |     |   |     |   |
| Пользователем:                            | 2 - SecurityAdmin                                                    |          |                 |                     |                                 |                   |        |      |      |     |     |   |     |   |
|                                           |                                                                      | _        | _               |                     |                                 |                   |        | _    | -    |     |     |   |     |   |
| Типы пользователей                        | Объекты географии Типы деятельности                                  | Персонал | Выходные дни    | Рабочие дни         | Классификация адресов           | Кванты пр         |        |      | EX I | e c | 2 6 | 2 | 2 1 | 1 |
|                                           |                                                                      |          | Перетяните сюда | заглавие колонки дл | я группирования по этой колонке |                   |        |      |      |     |     |   |     |   |
| Nº                                        | Тип пользователя                                                     |          |                 |                     |                                 |                   |        |      |      |     |     |   |     |   |
| 0 ×4                                      |                                                                      |          |                 |                     |                                 |                   |        |      |      |     |     |   |     |   |
|                                           |                                                                      |          |                 | Нет данных для о    | отображения                     |                   |        |      |      |     |     |   |     |   |
| <u>Содержит([Nº], '0')</u> <u>О</u>       | чистить                                                              |          |                 |                     |                                 |                   | Актива | ия V |      |     |     |   |     |   |

Типы пользователей բաժնում կցում ենք 2-Торговый представитель

| Общее                                                                                 |                                             |                                 |                             |                                                               |                               |     |   |
|---------------------------------------------------------------------------------------|---------------------------------------------|---------------------------------|-----------------------------|---------------------------------------------------------------|-------------------------------|-----|---|
| №:<br>Код:                                                                            |                                             | 17-d3ef-43c0-8a74<br>ТИПЫ ПОЛЬ: | 4-19e44e250807<br>ЗОВАТЕЛЕЙ |                                                               |                               |     |   |
| внешнии код:<br>Родительский объект:<br>Объект оргструктуры:<br>Уровень оргструктуры: | <u>Cyneps</u><br>3 Martii<br><u>4 - Top</u> | Поиск                           |                             | <b>Ограничение</b>                                            | труппирования по этой колонке |     |   |
| Шаблон активности:<br>Изменено:<br>Статус:                                            |                                             |                                 | Nº                          | Тип пользователя                                              |                               |     |   |
| Пользователем:                                                                        | 2 - Secu                                    |                                 | 1                           | Супервайзер торговых представителей<br>Торговый представитель | 3                             |     | 2 |
| Типы пользователей                                                                    | Обьекты                                     | Страница                        | 1 из 1 (Bcero эле           | лентов: 2) < <mark>1</mark> >                                 | Записей на странице: 20 🛩     | > 臣 |   |
| Nº<br>0 × 4                                                                           | Тип                                         |                                 |                             |                                                               | OTMEHA OK                     |     |   |

## Обьекты географии բաժնում կցում ենք Армения/Армения

| 🔶 Объект о                                            | ргструктурь                         | i - 3 Ma                             | rtin Ba | dalyan                                     |                           |             |                   |                           |                                |                    | ₽  | C | / | • |
|-------------------------------------------------------|-------------------------------------|--------------------------------------|---------|--------------------------------------------|---------------------------|-------------|-------------------|---------------------------|--------------------------------|--------------------|----|---|---|---|
| Общее                                                 |                                     |                                      |         |                                            |                           |             |                   |                           |                                |                    |    |   |   |   |
| №:<br>Код:                                            |                                     | 3ef-43c0-8a                          |         | IN NO                                      | <u> </u>                  | 9 @ (       |                   | ن<br>ا ا ا ا              | ) <u>=.</u>                    | ::×                |    |   |   |   |
| Внешний код:<br>Родительский объ<br>Объект оргструкту |                                     | t <u>R</u><br>dalyan                 |         | Иерархия                                   | Родительский              | Внешний код | Объект геогр      | Уровень геог              | Категория                      | Тип классифи       |    |   |   |   |
| Уровень оргструкт<br>Шаблон активнос<br>Изменено:     |                                     | <u>ій преастав</u><br>ій<br>16-02-59 | E       | Армения<br>Армения/Армения Армения/Армения | Армения<br>Армения        | 1           | Армения<br>Ереван | 2 - Регион<br>3 - Область | 0 - Undefined<br>0 - Undefined | Default<br>Default |    |   |   |   |
| Статус:<br>Пользователем:                             | <u>2 - Активны</u><br>2 - SecurityA | uii<br>Admin                         | Стран   | ица 1 из 1 (Всего элементі                 | os: 3) < <mark>1</mark> ( | >           |                   |                           | Записей на ст                  | границе: 20 👻      |    |   |   |   |
| Объекты географии                                     | Типы деятель                        | ьности                               |         |                                            |                           |             |                   |                           |                                |                    | ₩. |   |   | ۵ |
| Объек<br>геогра                                       | т Уровень<br>іфии                   | ь reorpaф                            |         |                                            |                           |             |                   |                           |                                |                    |    |   |   |   |
|                                                       |                                     |                                      |         |                                            |                           |             |                   |                           | OTMEHA                         | ок                 |    |   |   |   |

Типы деательности բաժնում կցում ենք hամապատասխան խումբը,որի ապրանքները պետք է երևան մենեջերի մոտ

| ← Объект орго                        | труктуры - 3                                                | Martin E        |          |                  |                                                                   |         | C   | /  | + |
|--------------------------------------|-------------------------------------------------------------|-----------------|----------|------------------|-------------------------------------------------------------------|---------|-----|----|---|
|                                      |                                                             |                 |          |                  |                                                                   |         |     |    |   |
|                                      | N <sup>10</sup> : fd712717-d3ef-43c0-8a74-19<br>Kop: 300028 |                 | Поиск    |                  | <b>О</b> граничение                                               |         |     |    |   |
|                                      |                                                             |                 |          |                  | Перетячите опда заглавие колонки для припирования по этой колонке |         |     |    |   |
| Внешний код:<br>Родительский объект: |                                                             |                 |          | Nº               | Тип деятельности                                                  |         |     |    |   |
|                                      | 3 Martin Badalyan<br>4 - Торговый пре/                      |                 |          | \$               |                                                                   |         |     |    |   |
|                                      |                                                             |                 |          |                  | ALL                                                               |         |     |    |   |
|                                      | 03.09.2021 16:21:4                                          |                 |          |                  | ALL (Gank)                                                        |         |     |    |   |
|                                      |                                                             |                 |          |                  | Import                                                            |         |     |    |   |
|                                      | 2 - SecurityAdmin                                           |                 |          |                  | Import-Narolina                                                   |         |     |    |   |
|                                      |                                                             |                 |          |                  | Makaron                                                           |         |     |    |   |
|                                      |                                                             |                 |          |                  | makaron + surch                                                   |         |     | •  |   |
| Типы деятельности П                  | ерсонал Выхо                                                | дные дни        |          |                  | Surch                                                             | III III | 2 G | 50 | Q |
|                                      |                                                             |                 |          |                  | VAYQ                                                              |         |     |    |   |
|                                      |                                                             |                 |          | 1                | Yantar                                                            |         |     |    |   |
|                                      | Nº                                                          | Тип<br>деятельн | Страница | 1 из 1 (Bcero эл | ментов: 10) < 1 > Записей на странице: 20 🕶                       |         |     |    |   |
|                                      |                                                             |                 |          |                  |                                                                   |         |     |    |   |
|                                      |                                                             |                 |          |                  | OTMEHA OK                                                         |         |     |    |   |

ՅԵտո տվյալ մենեջերի համար ստեղծում ենբ Пользователи ММ

# VILLANNEL C C Selective Area C Selective Area C Selective Area C C C C C C C C C C C C C C C C C C C C C C C C C C C C C C C C C C C C C C C C C C C C C C C C C C C C C C C C C C C C C C C C C C C C C C C C C C C C C C C C C C C C C C C C C C C C C C C C C C C C C C C C C C C C

### Пользователи>> Пользователи ММ

Объект оргструктуры։ -Նշում ենբ մեր ստեղծած Оргструктура-ն

Уровень оргструктуры- Նշում ենբ Супервайзер

```
Точка синхронизации-նշում ենք ընկերությունը
Профиль пользователя-ում նշում ենք մենեջերի доступ-ների профиль-ը
```

Իսկ կոդը լրացնելու համար սբրինշոթի 1 կոճակով գեներացնում ենբ կոդը,որը լրացվում է PIN код դաշտում,սեղմում ենբ сохранить,նոր տվյալ կոդը հավաբում ենբ մենեջերի պոկետում։

| <ul> <li>Пользователь мобильного к</li> </ul> | иодуля                                            |                                      | 🔣 🔒 象 C 🗹 🛨 O O                      |
|-----------------------------------------------|---------------------------------------------------|--------------------------------------|--------------------------------------|
| Общее GPS Визит Печать Продуки                | ция Рекомендованный заказ Синхронизация и контент | Торговые точки Фото-камера           | 1                                    |
| Nº:                                           | 7d9c44d5-b0ed-4370-a3a6-3ac686b3cc9d              | Префикс счетчика НН:                 |                                      |
| Объект оргструктуры:                          | Пусто Q Х                                         | Счетчик НН:                          | <u> </u>                             |
| Уровень оргструктуры:                         | Пусто                                             | Использовать внешний номер документа |                                      |
| Точка синхронизации:                          | Пусто 💌 🗙                                         | Значение внешнего номера документа:  | 0                                    |
| РІN код:                                      |                                                   | Статус:                              | 2 - Активный 👻 🗙                     |
| Серийный номер мобильного устройства:         |                                                   | Изменено:                            | Пусто 💌                              |
|                                               |                                                   | Пользователем:                       |                                      |
| Принудительная смена пароля ОО                |                                                   |                                      |                                      |
| Версия MM для установки и автообновления:     | Наследуется 💌                                     |                                      |                                      |
| D                                             |                                                   |                                      |                                      |
| Параметры профиля                             |                                                   |                                      |                                      |
| Профиль пользователя:                         | Пусто Q X                                         | Описание:                            |                                      |
| Режим использования ММ:                       | Пусто                                             |                                      |                                      |
| Просмотр календарей подчиненных               |                                                   |                                      |                                      |
|                                               |                                                   |                                      |                                      |
|                                               |                                                   |                                      | Активация Windows отмена сохранить 🗸 |